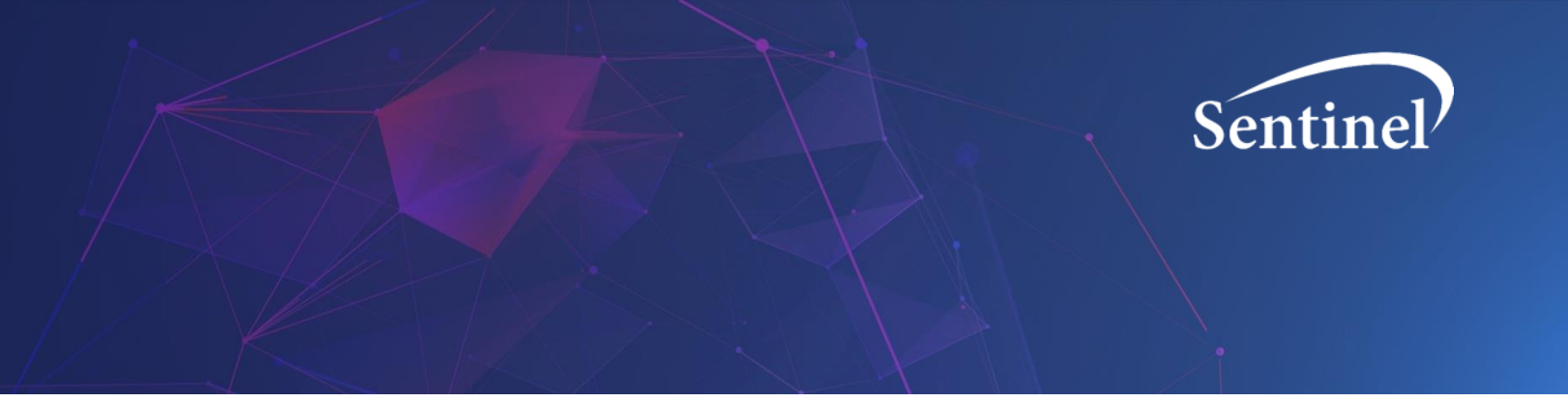

# **Sentinel Views User Guide**

Sentinel Operations Center

Version 1.0

August, 2022

The Sentinel System is sponsored by the <u>U.S. Food and Drug Administration (FDA)</u> to proactively monitor the safety of FDA-regulated medical products and complements other existing FDA safety surveillance capabilities. The Sentinel System is one piece of FDA's <u>Sentinel Initiative</u>, a long-term, multi-faceted effort to develop a national electronic system. Sentinel Collaborators include Data and Academic Partners that provide access to healthcare data and ongoing scientific, technical, methodological, and organizational expertise. The Sentinel Coordinating Center is funded by the FDA through the Department of Health and Human Services (HHS) Contract number 75F40119D10037.

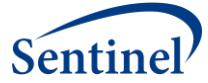

# Sentinel Views User Guide

#### Table of Contents

| 1 | Key Sei | ntinel Views Terminology               | 2 |
|---|---------|----------------------------------------|---|
| 2 | Accessi | ng Sentinel Views                      | 4 |
| 3 | Data A  | vailable within Sentinel Views         | 4 |
| 4 | Naviga  | ting Sentinel Views                    | 4 |
|   | 4.1 Se  | lecting an Analysis Type               | 5 |
|   | 4.2 Na  | vigating to a Sentinel Views Dashboard | 6 |
|   | 4.2.1   | PSA, CS – Single Analysis Group        | 6 |
|   | 4.2.2   | PSA, CS – Multiple Analysis Groups     | 7 |
| 5 | Downlo  | oading Data 101                        | 9 |

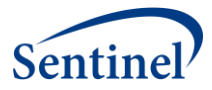

# **1** Key Sentinel Views Terminology

**Sentinel Views User Guide** – A resource for basic instruction on how to access and use the Sentinel Views application

**Sentinel Views** – A web-based data visualization application designed to increase access to drug analysis results prepared by the Sentinel Operation Center. Views enables users to gain added insight into Sentinel results using interactive visuals and on-screen components.

**Views dashboards** – Located on the Sentinel Views website and enable users to see and interact with Sentinel drug analysis results. Views dashboards are organized according to the categories defined below.

**Propensity Score Analysis (PSA) modules** – A Sentinel tool that performs propensity score adjusted inferential analyses. Within the PSA module, propensity scores can be used for matching, stratification, or weighting.

**Covariate Stratification (CS) modules** – A Sentinel tool that performs covariate stratified inferential analyses. The covariates available for stratification within the CS module are age group, sex, and calendar year.

**Single Analysis** – Provides links to Views dashboards corresponding to each unique combination of exposure, reference, outcome, patient population, and methodological parameters.

**Multiple Analysis** – Provides Views dashboards that facilitate comparisons across multiple user-selected Single Analyses.

**Patient Attrition** – A dashboard displaying the number of patients or episodes included and excluded at each step of the cohort generation process.

**Covariate Balance** – A dashboard displaying plots of standardized and absolute differences for each covariate before and after confounding adjustment.

**Propensity Score Distribution** – A dashboard displaying histograms of the propensity score distribution in each exposure group before and after confounding adjustment.

**Results Table** – A dashboard displaying exposure group sizes, time at risk, outcome counts, incidence rates, incidence proportions, and effect estimates (e.g., hazard ratios) before and after confounding adjustment.

**Incidence Rate** – A dashboard displaying a bar chart of the incidence rate in each exposure group before and after confounding adjustment.

**Forest Plot** – A dashboard displaying a forest plot of user-selected effect estimates (e.g., hazard ratios).

**K-M Curve** – A dashboard displaying Kaplan-Meier (K-M) curves before and after confounding adjustment.

**Analysis Type** – Specifies which data to display within a dashboard based on the desired amount of covariate adjustment. Options are Unadjusted, Adjusted, and Trimmed Unweighted (relevant to weighted PS analyses only).

Monitoring Period – Specifies the calendar start and end dates for the analysis.

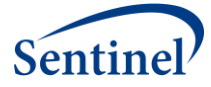

**Design Diagram** – A visual representation of the temporal relationships between analysis parameters such as the enrollment requirement, inclusion/exclusion assessment period, follow-up strategy, and covariate assessment period.

**Design Parameters** – Specifies the length of the enrollment requirement prior to cohort entry along with the length of the maximum allowable enrollment gap.

**Adjustment Method** – Specifies the technique used for confounding adjustment. Options include propensity score matching, propensity score stratification, inverse probability of treatment weighting, propensity score stratum weighting (fine stratification), and covariate stratification.

**Weighting Method** – Specifies the type of weight and target population when a weighted adjustment method is used. Options include Average Treatment Effect (ATE), Average Treatment Effect, Stabilized (ATES), and Average Treatment Effect in the Treated (ATT).

**Study ID** – Unique study identifier.

**Exposure of Interest** – The exposure group of primary scientific interest.

**Reference Group** – The exposure group to which the Exposure of Interest group is compared.

**Health Outcome of Interest** – The event of scientific interest on which the Exposure of Interest and Reference Group are compared.

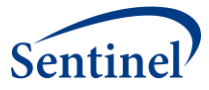

# 2 Accessing Sentinel Views

Sentinel Views is a web-based data visualization application designed to increase access to drug analysis results prepared by the Sentinel Operations Center. It enables users to gain added insight into Sentinel results using interactive visuals and on-screen components.

Sentinel Views is available to the public to view results from queries approved by the FDA. **Public users do not require a user account**. Sentinel Views can be accessed directly by navigating to <u>views.sentinelsystem.org</u>.

Additional training materials and resources can be found on the <u>Help Page</u> for Sentinel Views. This page contains Frequently Asked Questions (FAQ) and Training Video resources.

Please reach out to <u>info@sentinelsystem.org</u> with any questions, comments, or should you need any assistance with accessing Sentinel Views.

## 3 Data Available within Sentinel Views

Sentinel Views currently supports analyses from Sentinel's Routine Querying Tool's Propensity Score Analysis (PSA) modules and Covariate Stratification (CS) modules. <u>Individual drug</u> <u>analyses</u> that employ these modules, with minimum custom coding, will continue to be loaded and made available on Sentinel Views as their results are published on the <u>Sentinel</u> website. All drug analysis results for the data presented are sourced from the <u>Sentinel Distributed Database</u>.

## **4** Navigating Sentinel Views

Users can navigate Sentinel Views by using the sidebar located on the left-hand portion of the screen. This sidebar will always be available when using the application and can be collapsed or expanded by clicking on the Sentinel logo within it. The sidebar selections take you to the following portions of Sentinel Views:

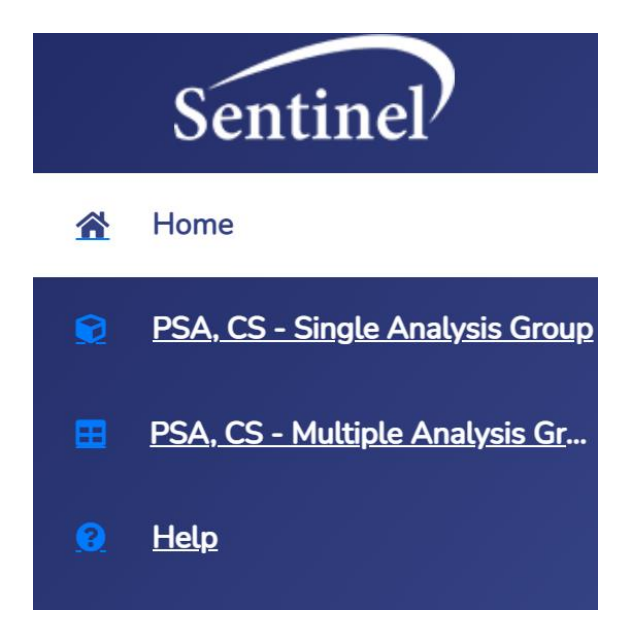

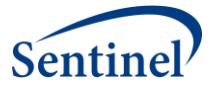

- **Home Page** This section contains useful information about Sentinel's Routine Querying Tools as well as an introduction to the Sentinel Views.
- **PSA, CS Single Analysis Group** This section allows users to view results for a single comparison of exposure/outcome pairs using a specified method of comparison, termed "analysis group." Users will be taken to a screen to select from available studies and the user will specify the desired Analysis Group.
- **PSA, CS Multiple Analysis Groups** This section allows users to select multiple Analysis Groups (i.e. comparison groups) and view results side by side. Users will be taken to a screen to select from available studies and the user will specify the desired Analysis Groups.
- **Help Page** This section contains a FAQ, training video, and this user guide. Contact information is also contained here.

### 4.1 Selecting an Analysis Type

Sentinel Drug Analyses' results are available for review in two formats: **PSA, CS – Single Analysis Group** and **PSA, CS – Multiple Analysis Groups.** To access Views dashboards for the drug analyses' results available within Sentinel Views, select the section of interest from the left-side navigational sidebar.

- Selecting **PSA**, **CS Single Analysis Group** enables users to view a single analysis group for a single combination of exposure, outcome, and analysis type.
- Selecting the **PSA**, **CS Multiple Analysis Groups** enables users to compare results across analysis groups. For example, when there are multiple analysis groups studying the same outcome but with different exposure comparisons (or, conversely, the same exposure comparison with different analysis groups for several different outcomes).

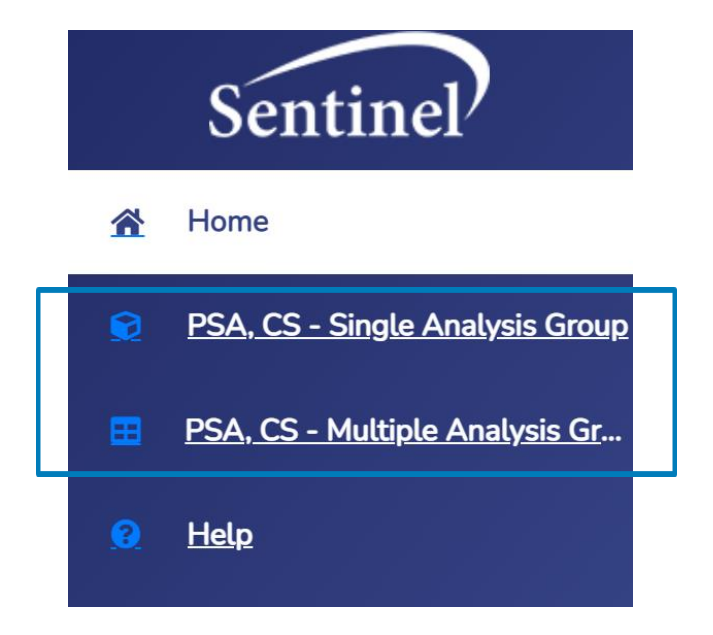

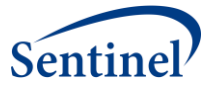

## 4.2 Navigating to a Sentinel Views Dashboard

Once the desired format has been selected from the navigational sidebar, the "Study Library" will load and a drug analysis can be selected to review results using the interactive dashboards.

Sentinel Views dashboards each have various interactive elements that can be used to analyze the data in real-time or downloaded to a personal computer device. Sentinel Views also offers color/grayscale viewing which can be accessed by engaging the toggle located near the upper-right corner of any screen.

| Study List              | Study Details             | jor Extracranial Bleedir | ng, Gastrointestinal Blee        | ding, and Intra      | cranial Hemorrhage follo | owing Direct Oral Ant | ticoagulant Use: An Ir | Color Color    | Gray Sign In              |
|-------------------------|---------------------------|--------------------------|----------------------------------|----------------------|--------------------------|-----------------------|------------------------|----------------|---------------------------|
| Analysis Groups         | nting Analysis<br>Summary | Patient Attrition        | Covariate Balance                | Propensity           | / Score Distribution     | Results Table         | Incidence Rate         | Forest Plot    | K-M Curve                 |
| Analysis Group<br>Title | Exposure Of<br>Interest   | Reference<br>Group       | Health<br>Outcome Of<br>Interest | Design<br>Parameters | Adjustment<br>Method     | Weighting<br>Method   | Model<br>Parameters    | Analysis Group | Dashboard<br>Availability |

Below are step-by-step instructions on how to access available dashboards in the PSA, CS -

**Single Analysis Group** or **PSA, CS – Multiple Analysis Groups** sections of Sentinel Views.

#### 4.2.1 PSA, CS – Single Analysis Group

• Select the drug analysis of interest by clicking on the Title of the analysis under the Title column.

|   | Sentinel                        |                |               |                                                                                                    |                                                                                                   |                                                                                           |                                      | Color 🔊 Gray                  | Sign In   |
|---|---------------------------------|----------------|---------------|----------------------------------------------------------------------------------------------------|---------------------------------------------------------------------------------------------------|-------------------------------------------------------------------------------------------|--------------------------------------|-------------------------------|-----------|
|   | Home                            | Study List     | Study Details |                                                                                                    |                                                                                                   |                                                                                           |                                      |                               |           |
|   | PSA, CS - Single Analysis Group |                |               |                                                                                                    |                                                                                                   |                                                                                           | Search Exposure of Interest / Refere | rce Group / Health Outcome of | Interes Q |
|   | PSA. CS - Multiple Analysis Gr  | Stu            | dy ID         | Title                                                                                                    | Exposure Of Interest                                                                              | Reference Group                                                                           | Health Or                            | acome of Interest             |           |
| • | the                             | cdermpi2pwp028 | _nsdp,v01     | Thromboembolic Stroke, Mejor<br>Extracarsia Bleedee, Gastrontestinal,<br>Bleedee, and Interacarsia Henorohoe<br>Stolowing Direct Con Actocomputer<br>Ac Inverse Probability of Theatment<br>Weighting Analysis | R male Dabigatran Users   Dabigatran<br>Users   Fernala Riverosaban Users  <br>Ri artsvaban Users | Female Apixaban Users   Female<br>Dabigatran Users   Dabigatran Users  <br>Apixaban Users | Risk of Stroke or Bleeding           |                               |           |
|   |                                 |                |               |                                                                                                    |                                                                                                   |                                                                                           | 10 rows -                            | .  C C 1-1 of 1               | 2 21      |

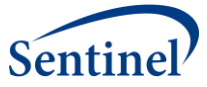

• The next screen will be the library page. This page will show available results within the "Analysis Groups" tab (other tabs will be greyed out) for the drug analysis of interest. From there, select the analysis group of interest under the "Analysis Group Title" column to access the "Summary" dashboard and other related available / interactive dashboards.

| Sentinel               |                                                                          |                         |                           |                               |                                                     |                                           |                          |                           | Color                   | 💭 Gray Sign In            |
|------------------------|--------------------------------------------------------------------------|-------------------------|---------------------------|-------------------------------|-----------------------------------------------------|-------------------------------------------|--------------------------|---------------------------|-------------------------|---------------------------|
| . Home                 | Study List                                                               | Study Details           |                           |                               |                                                     |                                           |                          |                           |                         |                           |
| PSA, CS - Single Analy | sis Group Study Title: Thrombo                                           | pembolic Stroke, Maj    | or Extracranial Bleeding. | Gastrointestinal Bleedin      | g, and Intracranial Hemorrhage                      | following Direct Oral A                   | nticoagulant Use: An Inv | erse Probability of Treat | ment Weighting Analysis | 8 8                       |
| PSA. CS - Muttiple Ana | Analysis Groups                                                          | Summary                 | Patient Attrition         | Covariate Balance             | Propensity Score Distributio                        | n Results Table                           | Incidence Rate           | Forest Plat               | K-M Carve               |                           |
| 🤗 Hele                 | Analysis Group Title                                                     | Exposure Of<br>Interest | Reference Group           | Health Outcom<br>Of Interest  | e Design Parameters                                 | Adjustment<br>Method                      | Weighting Method         | Model Parameters          | Analysis Group          | Dashboard<br>Availability |
|                        | Dabigatran.and<br>Aciuaban Users.<br>Gastrointestinal                    | Dabigatran Users        | Apixaban Users            | Risk of Stroke or<br>Bleeding | Enrollment: 183 days:<br>Enrollment Gap: 45<br>days | Inverse Probability<br>Treatment Weighted | ATES                     | Trimmed                   | dab_apx_gi_0            | 00000                     |
|                        | Elivarssaban and<br>Dabigatran Uters.<br>Thromboembolic<br>Stroke        | Rivaroxat an User       | s Dabigatran Users        | Risk of Stroke or<br>Bleeding | Enrollment: 183 days;<br>Enrollment Gap: 45<br>days | Inverse Probability<br>Treatment Weighted | ATES                     | Trimmed                   | riv_dab_stroke_0        | 00000                     |
|                        | Bivaroxaban and<br>Asixaban Usera<br>Thromboembolis<br>Stroke            | Rivaroxaban User        | s Apixaban Users          | Risk of Stroke or<br>Bleeding | Enrollment: 183 days:<br>Enrollment Gap: 45<br>days | Inverse Probability<br>Treatment Weighted | ATES                     | Trimmed                   | riv_apx_stroke_0        | 00000                     |
|                        | Dabigatran and<br>Asixaban Users.<br>Thromboembolic<br>Stroke            | Dabigatran Users        | Apixaban Users            | Risk of Stroke or<br>Bleeding | Enrollment: 183 days;<br>Enrollment Gap: 45<br>days | inverse Probability<br>Treatment Weighted | ATES                     | Trimmed                   | dab_apx_stroke_0        | 00000                     |
|                        | Elizarostaban and<br>Dabigatran Usera.<br>Major Extracranial<br>Bleeding | Rivaroxaban User        | s Dabigatran Users        | Risk of Stroke or<br>Bleeding | Enrollment: 183 days:<br>Enrollment Gap: 45<br>days | Inverse Probability<br>Treatment Weighted | ATES                     | Trimmed                   | riv_dab_meb_0           | 00000                     |
|                        | Riveroxaban and<br>Apixaban Users.                                       | Rivaroxaban User        | s Apixaban Users          | Risk of Stroke or             | Enrollment: 183 days;<br>Enrollment Gap: 45         | Inverse Probability                       | ATES                     | Trimmed                   | riv apx meb 0           |                           |

## 4.2.2 PSA, CS – Multiple Analysis Groups

• Select the desired drug analysis by clicking on the Title of the analysis under the Title column.

|   | Sentinel                        |                           |                                                                                                    |                                                                                                  |                                                                                           | Col                                           | M D Gray Sign in              |
|---|---------------------------------|---------------------------|----------------------------------------------------------------------------------------------------|--------------------------------------------------------------------------------------------------|-------------------------------------------------------------------------------------------|-----------------------------------------------|-------------------------------|
|   | Home                            | Study List Study Detail   | tis                                                                                                    |                                                                                                  |                                                                                           |                                               |                               |
| ۰ | PSA. CS - Single Analysis Group |                           |                                                                                                    |                                                                                                  |                                                                                           | Search Exposure of Interest / Reference Group | / Health Outcome of Interes Q |
|   | PSA, CS - Multiple Analysis Gr  | Study ID                  | Tile                                                                                                    | Exposure Of Interest                                                                             | Reference Group                                                                           | Health Oulcome o                              | Interest                      |
| • | tide                            | cder,mpi2p,wp028,nedp,v01 | Thrombombolic Strake, Mavier<br>Extractional, Bleeding, Gastrointestinal<br>Bleeding, and httscanal.Hemothape<br>following Direct Carl. Antoneousland Usia<br>An Inverse. Probability of Treatment<br>Weighting Analysis | F male Dabigatran Users   Dabigatran<br>Users   Fendele Rivaroxaban Users  <br>R varoxaban Users | Female Apixaban Users ( Female<br>Debigatran Users ( Debigatran Users (<br>Apixaban Users | Risk of Stroke or Bleeding                    |                               |
|   |                                 |                           |                                                                                                    |                                                                                                  |                                                                                           | 10 rows + 10                                  | < 14.011 > >1                 |

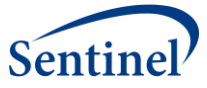

• The next screen will be the library page. This page will show available results within the "Analysis Groups" tab (other tabs will be greyed out) for the drug analysis of interest. Select one or more analysis group using the checkboxes (left-most column). Once all analysis groups of interest have been selected, click the "Review Dashboard" button.

| Sentinel?                       |                                                                      |                           |                         |                                  |                                                     |                                           |                        |                          | Color                 | Gray Sign                 |
|---------------------------------|----------------------------------------------------------------------|---------------------------|-------------------------|----------------------------------|-----------------------------------------------------|-------------------------------------------|------------------------|--------------------------|-----------------------|---------------------------|
| tione                           | Study List Study                                                     | Details                   |                         |                                  |                                                     |                                           |                        |                          |                       |                           |
| PSA. CS - Single Analysis Group | Study Title: Thromboembol                                            | ic Stroke, Major Extracra | mial Bleeding, Gastroin | testinal Bleeding, and Intra     | cranial Hemorrhage fol                              | lowing Direct Oral Antic                  | oagulant Use: An Inven | e Probability of Treatme | nt Weighting Analysis | 8                         |
| PSA, CS - Multiple Analysis Gr  | Analysis Groups                                                      | mmary Covaria             | te Balance Prope        | nsity Score Distribution         | Results Table                                       | Incidence Rate                            | Forest Plot            | K-M Curve                |                       |                           |
| Hela                            | Selected Analysis Group(s)                                           |                           |                         |                                  |                                                     |                                           |                        |                          |                       | Review Dashboard          |
|                                 | Dubigatran and Apixaban                                              | Users, Gastrointestinal   | Hemorrhage Rivers       | waban and Dabigatran Use         | rs, Thromboembolic St                               | roke                                      |                        |                          |                       |                           |
|                                 | - Analysis Group Title                                               | Exposure Of<br>Interest   | Reference<br>Group      | Health<br>Outcome Of<br>Interest | Design Parameters                                   | Adjustment<br>Method                      | Weighting Method       | Model Parameters         | Analysis Group        | Dashboard<br>Availability |
|                                 | Dabigs zan and<br>Apixab in Users,<br>Gastro restinal,<br>Hemor hage | Dabigatran Users          | Apixaban Users          | Risk of Stroke or<br>Blieeding   | Enrollment: 183<br>days: Enrollment<br>Gap: 45 days | Inverse Probability<br>Treatment Weighted | ATES                   | Trimmed                  | dab_apx_gi_0          | 0000                      |
|                                 | Rivaro, aban and<br>Dabiga yan Users,<br>Throm-coembolic<br>Stroke   | Rivaroxaban Users         | Dabigatran Users        | Risk of Stroke or<br>Bleeding    | Enrollment: 183<br>days: Enrollment<br>Gap: 45 days | Inverse Probability<br>Treatment Weighted | ATES                   | Trimmed                  | riv_dab_stroke_0      | 0000                      |
|                                 | Rivero aban and<br>Apixatian Users,<br>Infomboembolic<br>Stroke      | Rivaroxaban Users         | Apixaban Users          | Risk of Stroke or<br>Bleeding    | Enrollment: 183<br>days: Enrollment<br>Gap: 45 days | Inverse Probability<br>Treatment Weighted | ATES                   | Trimmed                  | riv_apx_stroke_0      | 0000                      |
|                                 | Dabigatran and<br>Apixaban Users.<br>Thromboembolic<br>Stroke        | Dabigatran Users          | Apixaban Users          | Risk of Stroke or<br>Bleeding    | Enrollment: 183<br>days: Enrollment<br>Gap: 45 days | Inverse Probability<br>Treatment Weighted | ATES                   | Trimmed                  | dab_apx_stroke_0      | 0000                      |
|                                 | Rivaroxaban and<br>Dabigatran Users,<br>Major Extrarranjal           | Rivaroxaban Users         | Dabigatran Users        | Risk of Stroke or                | Enrollment: 183<br>days; Enrollment                 | Inverse Probability                       | ATES                   | Trimmed                  | riv_dab_meb_0         | 0000                      |

• Clicking the "Review Dashboard" button will lead to the "Summary" dashboard. From here, click on any other tab to review the user-generated dashboard and its visualizations. Each dashboard has a variety of interactive elements including drop-down filters, toggling on/off selected visualization elements, zoom, and grouping capability.

| Sentinel                        | Color Gray                                                                                                    | Sign In |  |  |  |  |  |  |  |
|---------------------------------|----------------------------------------------------------------------------------------------------|---------|--|--|--|--|--|--|--|
| 🕋 Home                          | Study List Study Details                                                                                                    |         |  |  |  |  |  |  |  |
| PSA. CS - Single Analysis Group | Study Title: Thromboembolic Stroke, Major Extracranial Bleeding, Gastrointestinal Bleeding, and Intracranial Hemorrhage following Direct Oral Anticoagulant Use: An Inverse Probability of Treatment Weighting Analysis | Ē       |  |  |  |  |  |  |  |
| PSA, CS - Multiple Analysis Gr  | Monitoring Period: 1 selected ~                                                                                                    |         |  |  |  |  |  |  |  |
| 😧 Help                          | Analysis Groups Summary Covariate Balance Propensity Score Distribution Results Table Incidence Rate Forest Plot K-M Curve                                                                                              |         |  |  |  |  |  |  |  |
|                                 | le Size Forest Plot                                                                                                    |         |  |  |  |  |  |  |  |
|                                 | Sample Size 🔳 Forest Plot                                                                                                    | =       |  |  |  |  |  |  |  |
|                                 | Dabigatran and Apkaban Users, Gastrointestinal<br>Hemorrhing, Site-Adjusted                                                                                                    | 14)     |  |  |  |  |  |  |  |
|                                 | Dabigstran and Apikaban Uters, Gastrointestinul<br>Hemoritage, Adjusted                                                                                                    | .6)     |  |  |  |  |  |  |  |
|                                 | Dabigatra and Apitaban Users, Castrointestinal<br>Hemotrhage_Trimmed, Unweighted<br>76,886                                                                                                    | .3)     |  |  |  |  |  |  |  |
|                                 | 0 2000 4000 60000 80000 10000 1200 Riversalan and Dabigatran Users. 0.90 (876.104                                                                                                    | /6)     |  |  |  |  |  |  |  |
|                                 | <ul></ul>                                                                                                    |         |  |  |  |  |  |  |  |

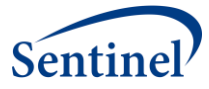

## 5 Downloading Data 101

Below are quick references on how to access and download data from a Sentinel drug analysis.

The dashboards can be downloaded directly to a PNG image file by using the icon containing three stacked horizontal lines in the top right corner of the visualization.

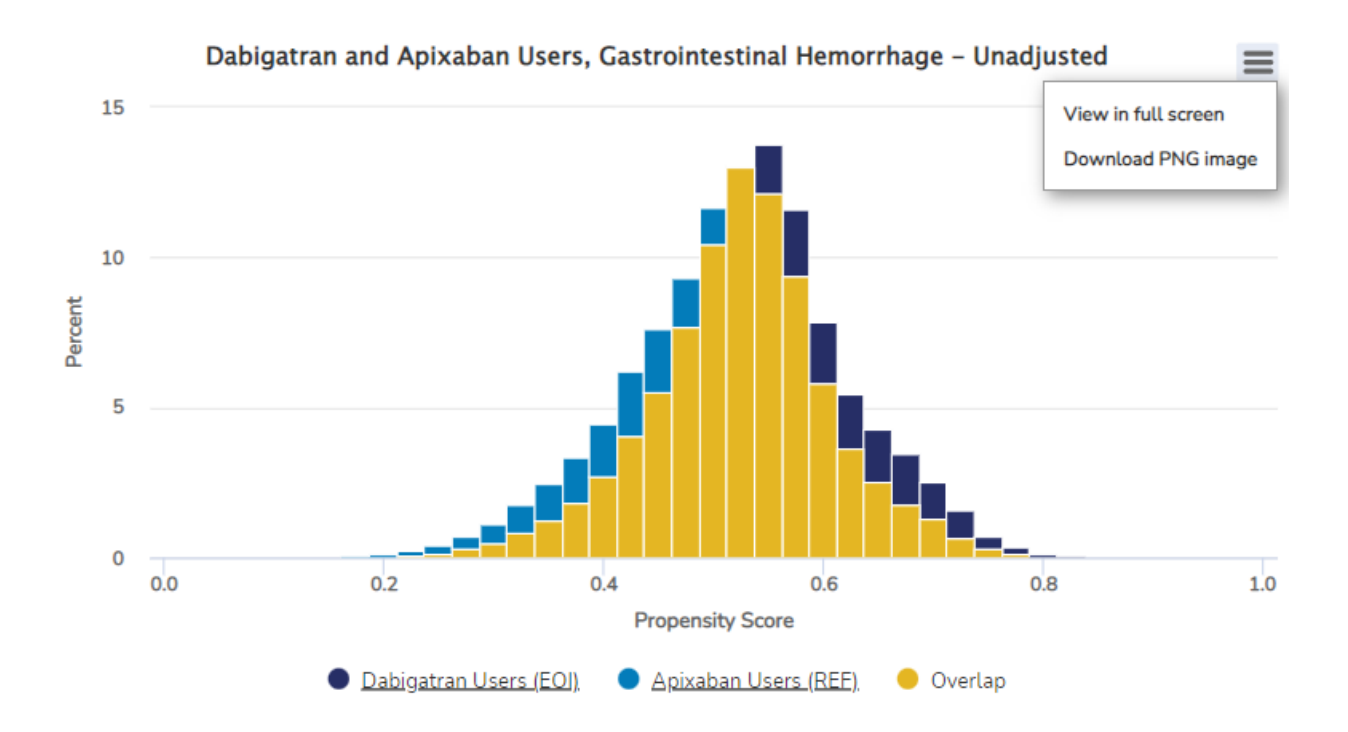

A Results Table PNG image can be downloaded using the icon containing the down arrow next to the dashboard's title.

| Analysis Groups                   | Summary Patien                | t Attrition Covariate Bala        | nce Propensity Scor         | e Distribution Rest        | Its Table Incidence Rate          | Forest Plot | K-M Curve       |                          |
|-----------------------------------|-------------------------------|-----------------------------------|-----------------------------|----------------------------|-----------------------------------|-------------|-----------------|--------------------------|
| Dabigatran and A                  | pixaban Users, Gastroi        | ntestinal Hemorrhage - Re         | s ilts Table 🛓              |                            | Sub Group Analysis :              | Select      | Analysis Ty     | pe: 3 selected 👻 🎹       |
| Drag column headers               | here to group data by that ca | itegory                           | Downle                      | oad Table                  |                                   |             |                 |                          |
| Sub-Group                         | Analysis Type                 | Cohort                            | # New Users                 | PY at Risk                 | Average PY at Risk                | # Events    | IR per 1,000 PY | Hazard Ratio<br>(95% CI) |
| Overall Analysis                  | Site-Adjusted                 | Dabigatran Users (EOI)            | 84,563                      | 26,801.82                  | 0.32                              | 1,002       | 37.39           | 1.91 (1.71, 2.14)        |
| Overall Analysis                  | Site-Adjusted                 | Apixaban Users (REF)              | 76,887                      | 20,933.60                  | 0.27                              | 444         | 21.21           | Reference                |
| Overall Analysis                  | Trimmed, Unweighted           | Dabigatran Users (EOI)            | 84,561                      | 26,801.69                  | 0.32                              | 1,002       | 37.39           | N/A                      |
| Overall Analysis                  | Trimmed, Unweighted           | Apixaban Users (REF)              | 76,886                      | 20,933.57                  | 0.27                              | 444         | 21.21           | N/A                      |
| Overall Analysis                  | Adjusted                      | Dabigatran Users (EOI)            | 84,600                      | 26,686.01                  | 0.32                              | 1,024       | 38.39           | 2.01 (1.79, 2.26)        |
| Overall Analysis                  | Adjusted                      | Apixaban Users (REF)              | 76,863                      | 21,048.50                  | 0.27                              | 433         | 20.59           | Reference                |
| Notes:<br>1. Data are not present | ed for values marked with **  | **** due to either a small sample | size or to assure a small ( | cell cannot be recalculate | d using the redacted information. |             |                 |                          |

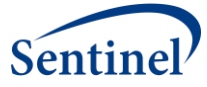

Source data for certain dashboards can be downloaded using the Excel icon located in the upper right corner of your screen. Additionally, if made available within Sentinel Views, a Design Diagram in PDF format can be downloaded which details how the study was configured.

|   | Sentinel                        |                                 |                              |                                        |                           |                             |                                    |                        | Color                            | Sign In                  |
|---|---------------------------------|---------------------------------|------------------------------|----------------------------------------|---------------------------|-----------------------------|------------------------------------|------------------------|----------------------------------|--------------------------|
| £ | Home                            | Study List                      | Study Details                |                                        |                           |                             |                                    |                        |                                  | _                        |
| R | PSA, CS - Single Analysis Group | Study Title: Throma             | oembolic Stroke, Major Ext   | racranial Bleeding, Gastrointestinal I | Bleeding, and Intracrania | I Hemorrhage following Dire | ect Oral Anticoagulant Use: An Inv | verse Probability of T | reatment Weighting Analysis      | 2 8                      |
|   | PSA. CS - Multiple Analysis Gr  | Monitoring Period:              | 10/19/2010 to 09/30/2015 •   | -                                      |                           |                             |                                    |                        |                                  |                          |
|   | Help                            | Analysis Group Title            | Dabigatran and Apixaban      | Users, Gastrointestinal Hemorrhage     | Exposure of Intere        | st: Dabigatran Users Re     | eference Group: Apixaban Users     | Health Outcome         | of Interest: Risk of Stroke or I | Bleeding                 |
|   |                                 | Design Parameters:              | Enrollment: 183 days; Enro   | Riment Gap: 45 days Adjustmer          | t Method: Inverse Prob    | ability Treatment Weighted  | Weighting Method: ATES             | Model Parameters       | Trimmed                          |                          |
|   |                                 | Analysis Groups                 | Summary Pat                  | ient Attrition Covariate Balar         | Propensity Sco            | re Distribution Result      | ts Table Incidence Rate            | Forest Plot            | K-M Curve                        |                          |
|   |                                 | Dabigatran and                  | Apixaban Users, Gast         | rointestinal Hemorrhage - Re           | sults Table 🛓             |                             | Sub Group Analysis :               | Select                 | Analysis T                       | ype: 3 selected 👻 🚻      |
|   |                                 | Drag column heade               | rs here to group data by tha | t category                             |                           |                             |                                    |                        |                                  |                          |
|   |                                 | Sub-Group                       | Analysis Type                | Cohort                                 | # New Users               |                             | Average PY at Risk                 | # Events               |                                  | Hazard Ratio<br>(95% CI) |
|   |                                 | Overall Analysis                | Site-Adjusted                | Dabigatran Users (EOI)                 | 84,563                    | 26,801.82                   | 0.32                               | 1,002                  | 37.39                            | 1.91 (1.71, 2.14)        |
|   |                                 | Overall Analysis                | Site-Adjusted                | Apixaban Users (REF)                   | 76,887                    | 20,933.60                   | 0.27                               | 444                    | 21.21                            | Reference                |
|   |                                 | Overall Analysis                | Trimmed, Unweighte           | d Dabigatran Users (EOI)               | 84,561                    | 26,801.69                   | 0.32                               | 1.002                  | 37.39                            | N/A                      |
|   |                                 | Overall Analysis                | Trimmed, Unweighte           | d Apixaban Users (REF)                 | 76,886                    | 20,933.57                   | 0.27                               | 444                    | 21.21                            | N/A                      |
|   |                                 | Overall Analysis                | Adjusted                     | Dabigatran Users (EOI)                 | 84,600                    | 26,686.01                   | 0.32                               | 1.024                  | 38.39                            | 2.01 (1.79, 2.26)        |
|   |                                 | Overall Analysis                | Adjusted                     | Apixaban Users (REF)                   | 76,863                    | 21,048.50                   | 0.27                               | 433                    | 20.59                            | Reference                |
|   |                                 | Notes:<br>1. Data are not prese | nted for values marked wit   | h ***** due to either a small sample   | size or to assure a small | cell cannot be recalculated | using the redacted information.    |                        |                                  |                          |